## How to start a Cayuse SP record for a new proposal

- Login to myIIT
- Select the Research Tab
- Select the Cayuse Grant Software link
- Select the Cayuse SP link
- Select "Start New Proposal" link
- Complete the page. At the bottom DO NOT pair or link with a 424 proposal.
- After you complete the first page, at the left sidebar additional links that need to be completed will appear:

Log into myIIT

Select the Research Tab

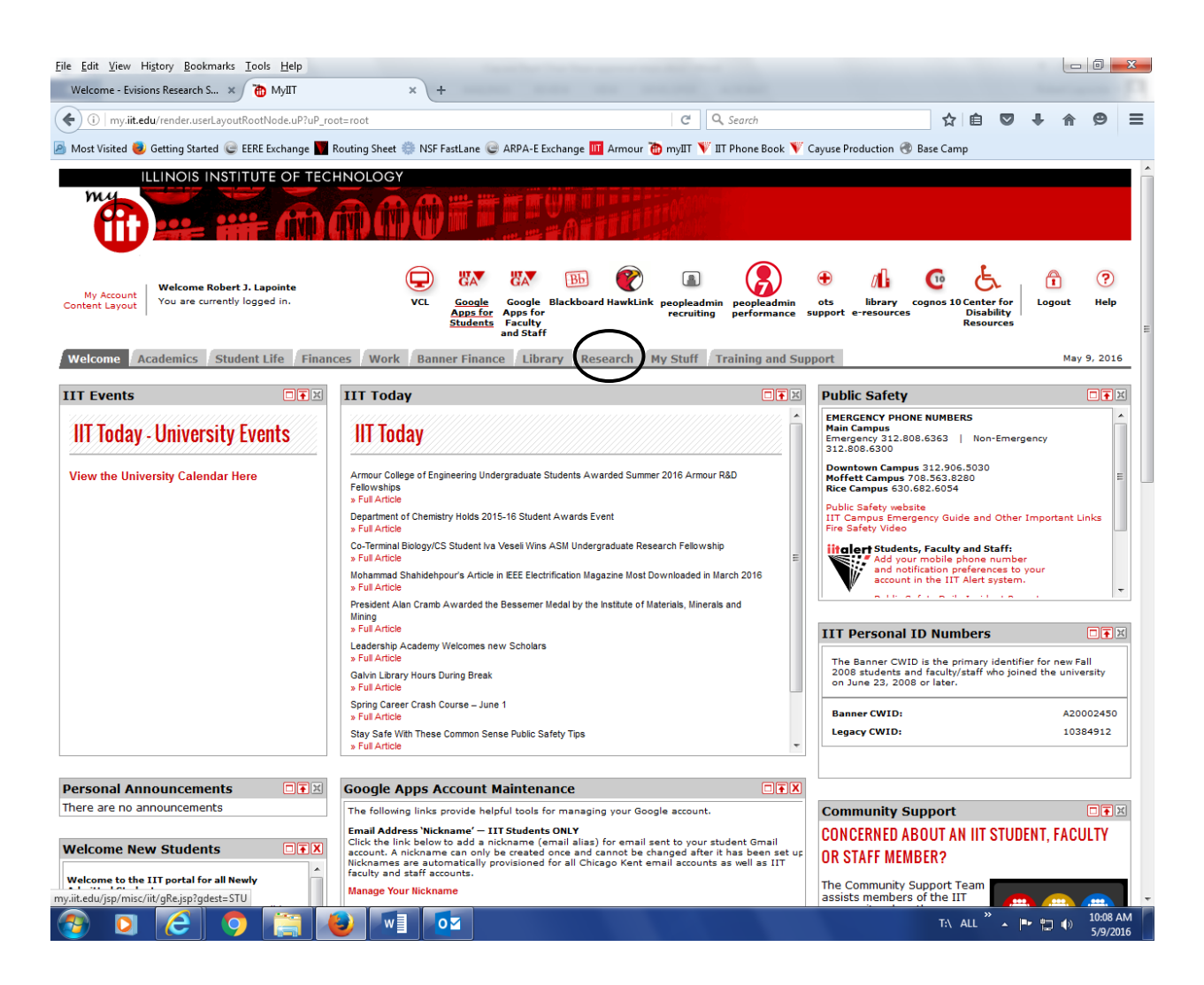

## Select the link Cayuse Grant Software

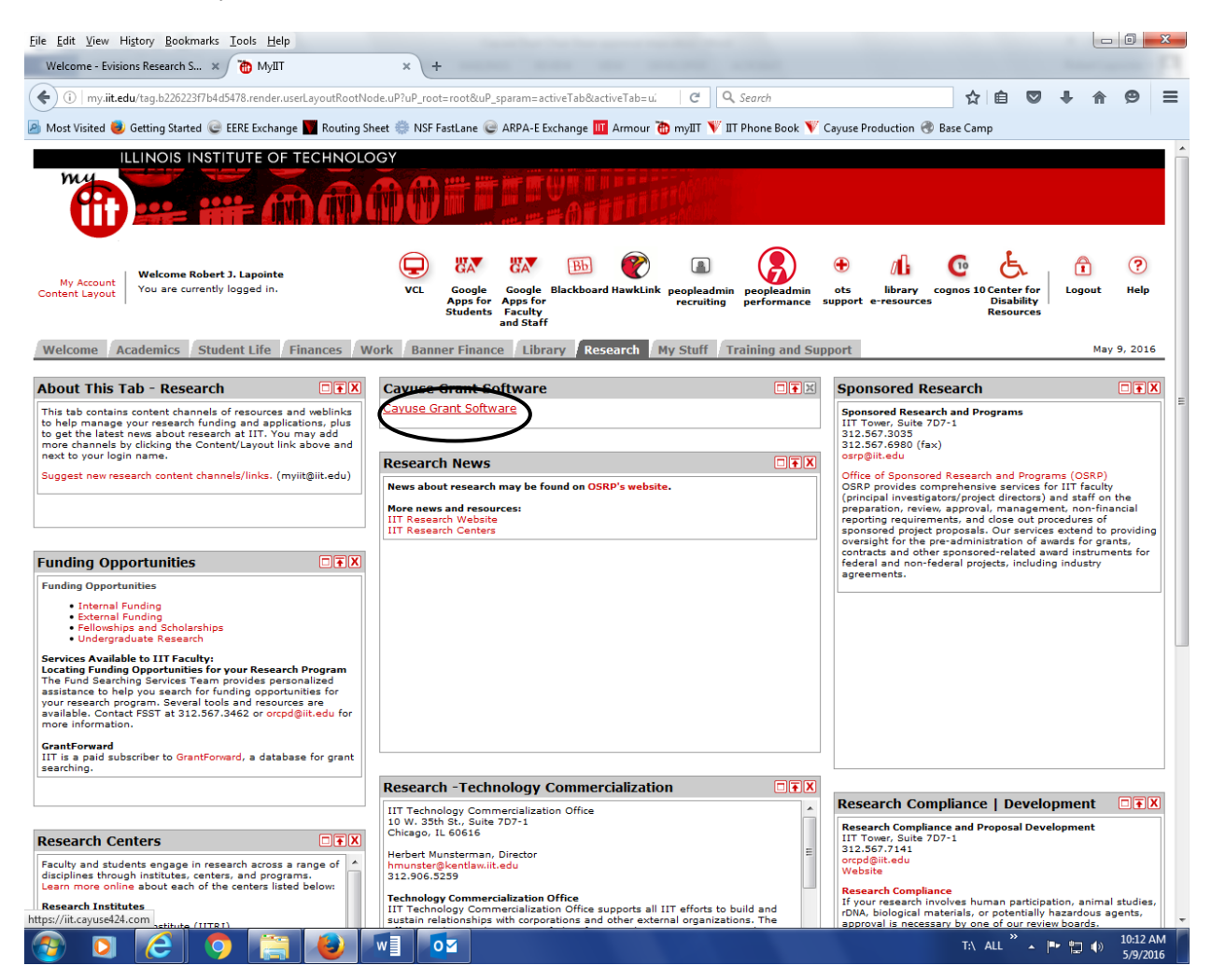

## Select the link Cayuse SP

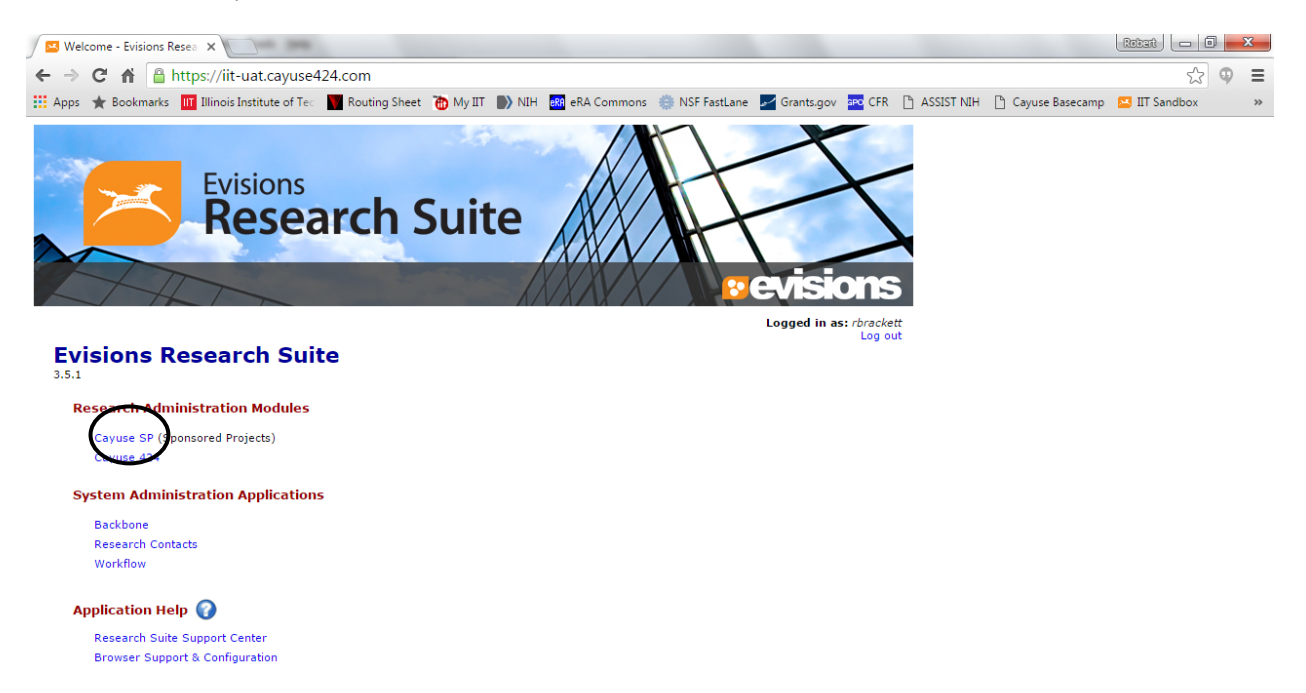

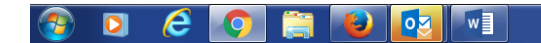

T:\ ALL 🐣 🖛 🏣 🌒 4:02 PM

## Select "My Proposals"

| 🖉 Welcome - Evisions Resea 🗙 🛛 🖪                                                                                                    | Gayuse SP X                                                                                                    | Robart 🗖 🗐 📉 🗙                                             |
|----------------------------------------------------------------------------------------------------|----------------------------------------------------------------------------------------------------|------------------------------------------------------------|
| ← → C ▲ Attps://iit-                                                                                                    | uat.cayuse424.com/sp/index.cfm                                                                                                    | ☆ ♀ ≡                                                      |
| 🔛 Apps 🌟 Bookmarks 🔢 Illinois I                                                                                                    | nstitute of Teo 📲 Routing Sheet   My IIT 🌓 NIH 🔤 eRA Commons 🍈 NSF FastLane 🌌 Grants.gov 🔤 CFR 🗋 ASSIST NIH                                                                                                    | 🖺 Cayuse Basecamp 🔛 IIT Sandbox 🛛 🚿                        |
|                                                                                                    | RED PROJECTS                                                                                                    | Logged in as: Robert Brackett                              |
| HOME MY DASHBOARD REPORTING                                                                                                    | LOS OUT                                                                                                    | For immediate assistance, contact support at 312-567-3035. |
| Proposal Dashboaru                                                                                                    | >> Welcome to Cayuse SP                                                                                                    |                                                            |
| Start New Proposal<br>My Processie<br>Processis in My Unit<br>Advanced Expenditure Inbox<br>Award Dashboard<br>My Awards<br>Awards in My Unit<br>Certifications/Approvals<br>PI Certification Inbox<br>1 Unit Approval Inbox<br>5 sponsored Research and Programs<br>10 W 35th Street<br>Chiego, IL 600163717<br>Phone: 312-407-3035<br>Email: <u>psp@it.edu</u> | Use the Proposal Dashboard to:   • Start a new proposal.   • Edit and track proposal records you have created or on which you are named as a contributing member.   • View proposal records in administering departments to which you are named as a contributing member.   • View proposal records in administering departments to which you are named as a contributing member.   • View proposal records in administering departments to which you have been granted Proposal Data Access.   Use the Award Dashboard to:   • View awards in administering departments to which you have been granted Award Data Access.   Use the Certifications/Approvals Dashboard to:   • Certify proposal records on which you are cited as the Lead PI or PI.   • Authorize proposal records in your role as a departmental/college/center IPF Approver.   Administrative Support   Email: gsru@iitedu   Contact the Office of Sponsored Research and Programs, osru@iitedu, for policies and procedures regarding the management and administration of research and agonsored activities. We serve as your primary contact for information about funding opportunities, research proposal development, award administration and more.   Technical Support   Earlies for technical issues in Cayues SP, contact Evisions Technical Support at one of the following:   Email: gsru@iiiissuin Cayues SP, contact Evisions Technical Support at one of the fol |                                                            |
| This application is supported by IIT OSRI<br>Please contact support y unto ave any question:                                                                                                    |                                                                                                    |                                                            |
|                                                                                                    |                                                                                                    |                                                            |

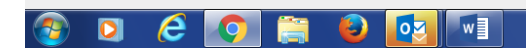

T:\ ALL 🔭 📭 🎲 4:02 PM 5/6/2016 After you complete the first page, at the left sidebar additional links that need to be completed will appear:

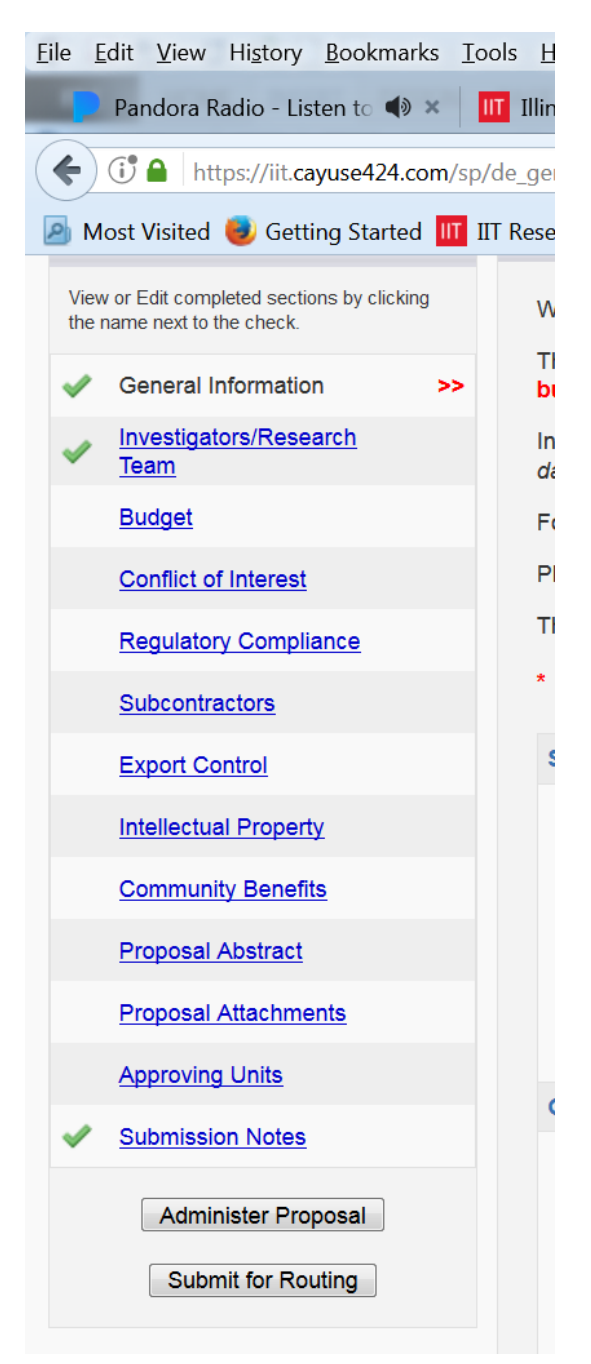